# Referință rapidă

# Încărcarea hârtiei

### Setarea dimensiunii și a tipului de hârtie

- 1 De la panoul de control, navigați până la:
  - Setări > Hârtie > Configurarea tăvii > Dimensiune/Tip hârtie > selectați o sursă de hârtie
  - Pentru modelele de imprimantă care nu dispun de ecran tactil,

apăsați OK pentru a naviga printre setări.

2 Setați dimensiunea și tipul de hârtie.

# Încărcarea tăvilor

- ATENŢIE PERICOL DE RĂSTURNARE: Pentru a reduce riscul de instabilitate a echipamentului, încărcaţi separat fiecare tavă. Păstraţi închise toate celelalte tăvi, până când este necesar să le deschideţi.
- 1 Scoateți tava.

Notă: Pentru a evita blocajele de hârtie, nu scoateți tăvile în timp ce imprimanta este ocupată.

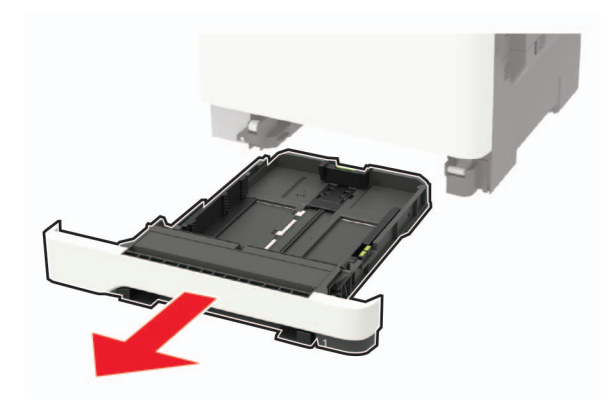

2 Reglați ghidajele pentru a se potrivi cu dimensiunea hârtiei pe care o încărcați.

**Notă:** Utilizați indicatorii din partea de jos a tăvii pentru a poziționa ghidajele.

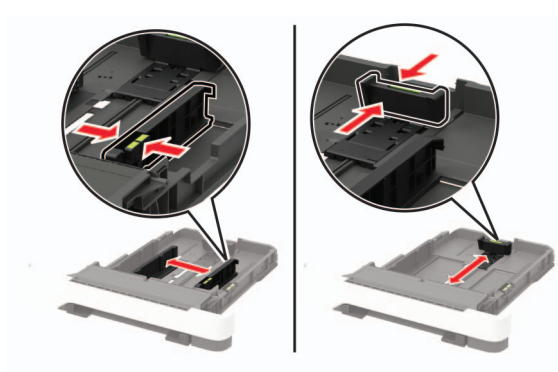

3 Flexați, răsfirați şi aliniați marginile hârtiei înainte de a o încărca.

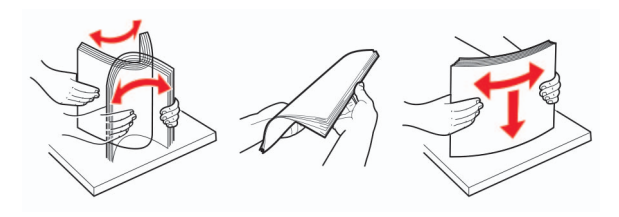

4 Încărcaţi teancul de hârtie cu faţa imprimabilă îndreptată în sus şi apoi asiguraţi-vă că ghidajele laterale se potrivesc perfect cu hârtia.

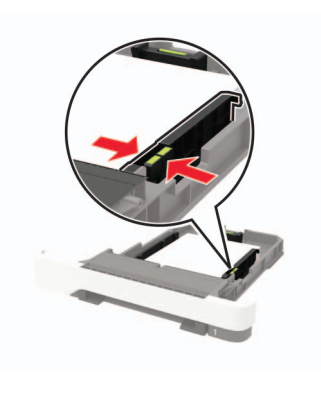

#### Note:

- Pentru imprimare pe o singură faţă, încărcaţi hârtia cu antet cu faţa în sus, cu antetul orientat către partea din faţă a tăvii.
- Pentru imprimare faţă-verso, încărcaţi hârtia cu antet cu faţa în jos, cu antetul orientat către partea din spate a tăvii.
- Nu glisaţi hârtia în tavă.
- Pentru a evita blocarea hârtiei, asigurați-vă că nivelul teancului este inferior indicatorului de umplere maximă cu hârtie.

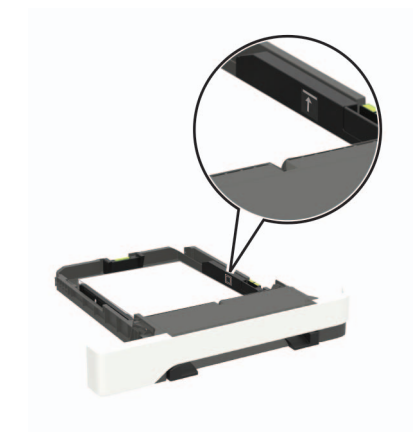

5 Introduceți tava.

Dacă este nevoie, setați dimensiunea și tipul hârtiei din panoul de control, pentru a se potrivi cu hârtia încărcată.

# Încărcarea alimentatorului multifuncțional

1 Deschideți alimentatorul multifuncțional.

**Notă:** Alimentatorul multifuncțional este disponibil numai la anumite modele de imprimantă.

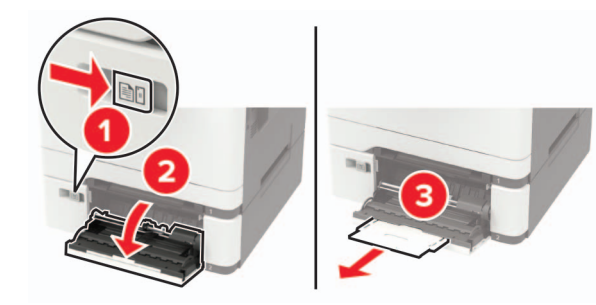

2 Reglați ghidajul pentru a se potrivi cu dimensiunea hârtiei pe care o încărcați.

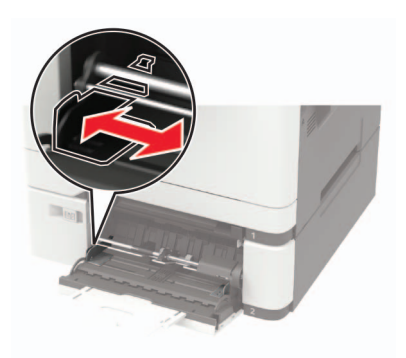

3 Flexați, răsfirați şi aliniați marginile hârtiei înainte de a o încărca.

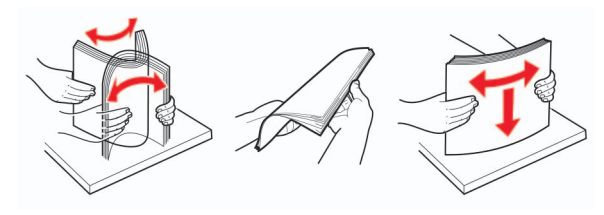

4 Încărcați hârtia cu fața de imprimat îndreptată în jos.

 Încărcaţi hârtia cu antet cu faţa de imprimat orientată în jos şi marginea de sus introdusă prima în imprimantă pentru imprimare pe o singură faţă.

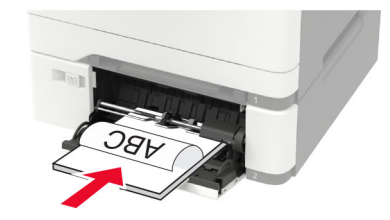

 Încărcaţi hârtia cu antet cu faţa de imprimat orientată în sus şi marginea de sus introdusă prima în imprimantă pentru imprimare faţă-verso.

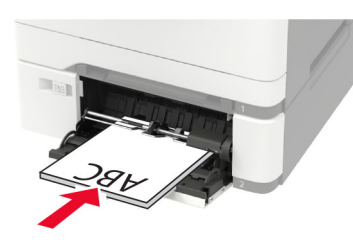

 Încărcaţi plicuri cu clapa orientată în sus şi în partea dreaptă a ghidajului pentru hârtie.

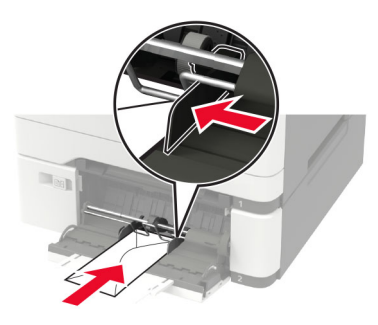

Avertisment - Pericol de deteriorare: Nu utilizați plicuri cu timbre, cleme, clapete, ferestre, învelitori sau adezivi autocolanți.

**5** De la panoul de control, setați dimensiunea și tipul de hârtie pentru a corespunde cu hârtia încărcată.

# Încărcarea alimentatorului manual

1 Reglați ghidajul pentru a se potrivi cu dimensiunea hârtiei pe care o încărcați.

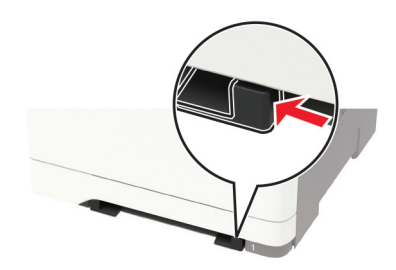

- 2 Încărcați o coală de hârtie cu fața de imprimat orientată în jos.
  - Încărcaţi hârtia cu antet cu faţa de imprimat orientată în jos şi marginea de sus introdusă prima în imprimantă pentru imprimare pe o singură faţă.

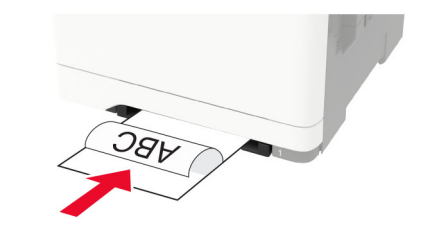

 Încărcaţi hârtia cu antet cu faţa de imprimat orientată în sus şi marginea de sus introdusă prima în imprimantă pentru imprimare faţă-verso.

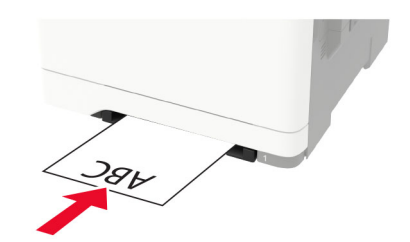

 Încărcaţi plicul cu clapa orientată în sus şi în partea dreaptă a ghidajului de hârtie.

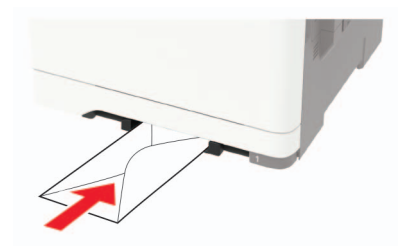

3 Introduceți hârtia până când marginea frontală este trasă în imprimantă.

**Avertisment - Pericol de deteriorare:** Pentru a evita blocarea hârtiei, nu introduceți forțat hârtia în alimentatorul manual.

### Legarea tăvilor

1 Deschideți un browser web, apoi tastați adresa IP a imprimantei în câmpul de adrese.

#### Note:

- Vizualizați adresa IP a imprimantei pe ecranul de început al acesteia. Adresa IP apare ca patru seturi de numere separate prin puncte, cum ar fi 123.123.123.123.
- Dacă utilizați un server proxy, dezactivați-l temporar pentru a încărca corect pagina web.
- 2 Faceți clic pe Setări > Hârtie > Configurație tavă.
- **3** Setați aceeași dimensiune a hârtiei și același tip de hârtie pe tăvile la care vă conectați.
- 4 Salvaţi setările.
- 5 Faceți clic pe Setări > Dispozitiv > Întreținere > Meniu de configurare > Configurație tavă.
- 6 Setați opțiunea Legare tăvi la Automat.
- 7 Salvaţi setările.

Pentru a anula legarea tăvilor, asigurați-vă că niciuna dintre tăvi nu conține aceeași dimensiune sau aceleași setări pentru tip de hârtie.

**Avertisment - Pericol de deteriorare:** Temperatura unității de fuziune diferă în funcție de tipul de hârtie specificat. Pentru a evita problemele de imprimare, reglați setarea tipului de hârtie din imprimantă în funcție de hârtia din tavă.

# Imprimare

#### Imprimarea de pe un computer

Notă: Pentru etichete, hârtie cartonată și plicuri, setați dimensiunea hârtiei și selectați imprimanta înainte de imprimarea documentului.

- 1 Din documentul pe care încercați să-l imprimați, deschideți dialogul Imprimare.
- 2 Dacă este necesar, reglați setările.
- 3 Imprimați documentul.

# Imprimarea lucrărilor confidențiale și a altor lucrări în așteptare

#### Pentru utilizatorii de Windows

- 1 Având documentul deschis, faceți clic pe Fișier > Imprimare.
- 2 Faceți clic pe Proprietăți, Preferințe, Opțiuni sau Configurare.
- 3 Faceți clic pe Imprimare și păstrare.
- 4 Selectați Utilizare Imprimare și păstrare, apoi atribuiți un nume de utilizator.
- 5 Selectați tipul de lucrare de imprimare (confidențială, repetată, rezervată sau de verificare).

Dacă lucrarea de imprimare este confidențială, introduceți apoi un cod PIN din patru cifre.

- 6 Faceți clic pe OK sau pe Imprimare.
- 7 Din ecranul de pornire al imprimantei, iniţiaţi lucrarea de imprimare.
  - Pentru lucrări de imprimare confidenţiale, navigaţi la: Lucrări în aşteptare > selectaţi numele de utilizator > Confidenţial > introduceţi codul PIN > selectaţi lucrarea de imprimare > configuraţi setările > Imprimare
  - Pentru alte lucrări de imprimare, navigaţi la: Lucrări în aşteptare > selectaţi numele de utilizator > selectaţi lucrarea de imprimare > configuraţi setările > Imprimare

#### Pentru utilizatorii de Macintosh

- Având documentul deschis, selectaţi Fişier > Tipărire. Dacă este necesar, faceţi clic pe triunghiul de informare pentru a vedea mai multe opţiuni.
- 2 Din opțiunile de imprimare sau din meniul Copii și pagini, selectați Direcționare lucrare.
- **3** Selectați tipul de lucrare de imprimare (confidențială, repetată, rezervată sau de verificare).

Dacă lucrarea de imprimare este confidențială, atribuiți apoi un nume de utilizator și un cod PIN din patru cifre.

- 4 Faceți clic pe OK sau pe Imprimare.
- 5 Din ecranul de pornire al imprimantei, iniţiaţi lucrarea de imprimare.
  - Pentru lucrări de imprimare confidenţiale, navigaţi la: Lucrări în aşteptare > selectaţi numele de utilizator > Confidenţial > introduceţi codul PIN > selectaţi lucrarea de imprimare > configuraţi setările > Imprimare
  - Pentru alte lucrări de imprimare, navigați la: Lucrări în aşteptare > selectați numele de utilizator > selectați lucrarea de imprimare > configurați setările > Imprimare

# Întreținerea imprimantei

## Înlocuirea unui cartuș de toner

1 Deschideți uşa B.

Avertisment - Pericol de deteriorare: Pentru a preveni deteriorarea de la descărcarea electrostatică, atingeți orice cadru metalic expus al imprimantei înainte de a accesa sau atinge zonele interioare ale imprimantei.

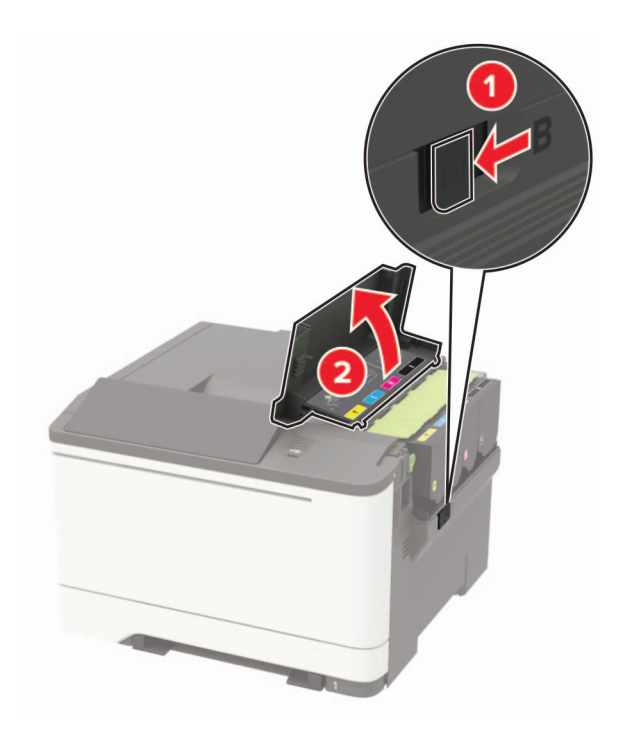

2 Scoateți cartușul de toner uzat.

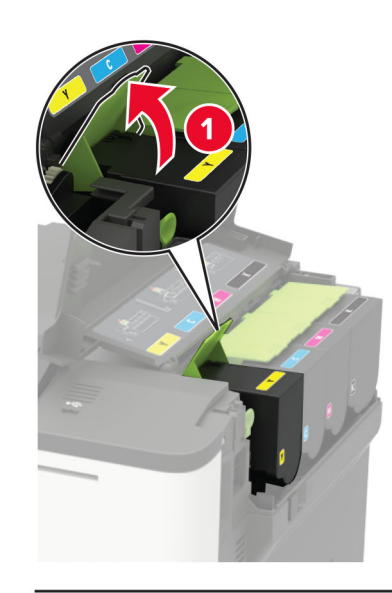

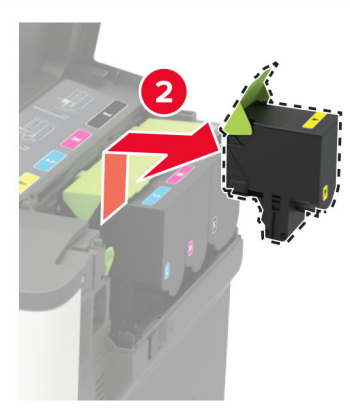

3 Scoateți cartușul nou din ambalaj.

4 Introduceți noul cartuş de toner.

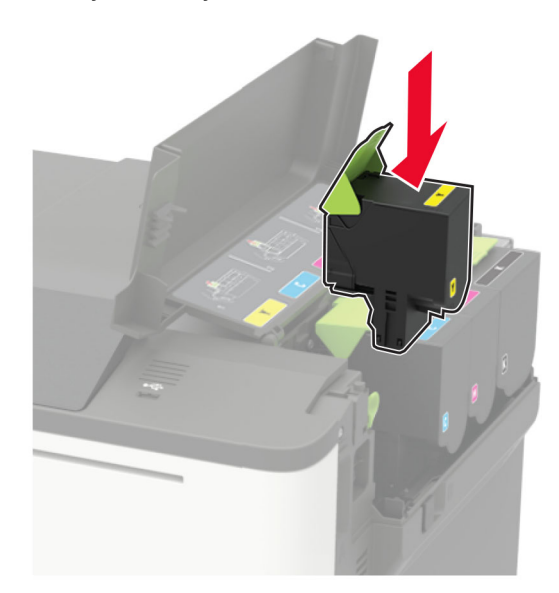

5 Închideţi uşa B.

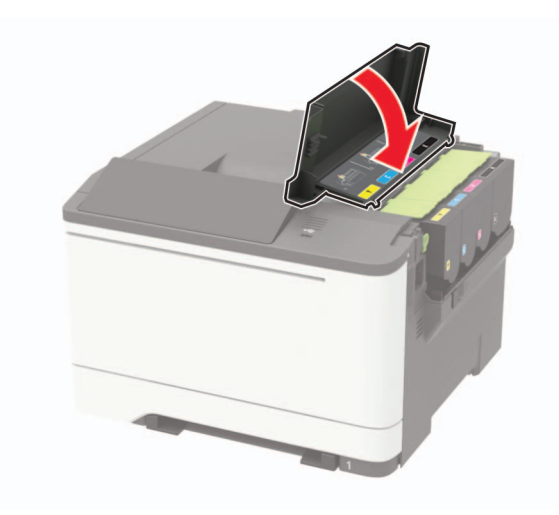

# Îndepărtarea blocajelor

### Evitarea blocajelor

#### Încărcați hârtia în mod corespunzător

• Asigurați-vă că hârtia stă dreaptă în tavă.

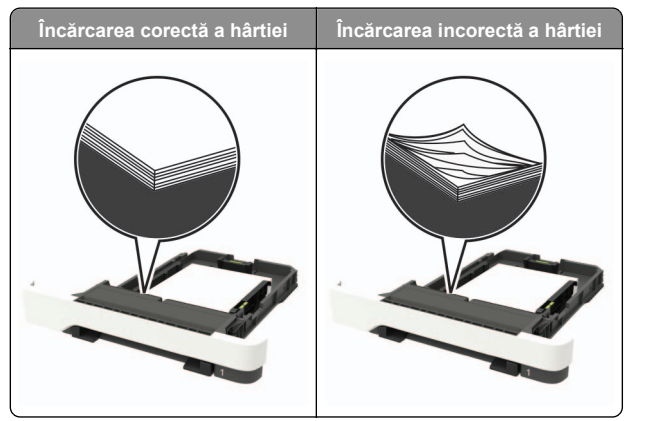

- Nu încărcaţi sau îndepărtaţi nicio tavă în timp ce echipamentul imprimă.
- Nu încărcaţi prea multă hârtie. Asiguraţi-vă că nivelul teancului este inferior indicatorului de umplere maximă.

• Nu glisați hârtia în tavă. Încărcați hârtia conform ilustrației.

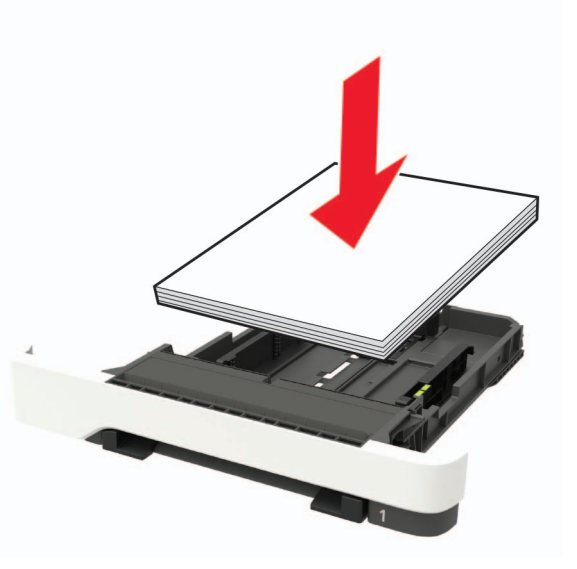

- Asigurați-vă că ghidajele pentru hârtie sunt poziționate corect și nu apasă cu putere pe hârtie sau plicuri.
- După încărcarea hârtiei, împingeți ferm tava în imprimantă.

#### Utilizați hârtia recomandată

- Utilizați numai hârtie recomandată sau suporturi media de specialitate.
- Nu încărcați hârtie creponată, umedă, îndoită sau ondulată.
- Îndoiţi, răsfiraţi şi aliniaţi marginile hârtiei înainte de a o încărca.

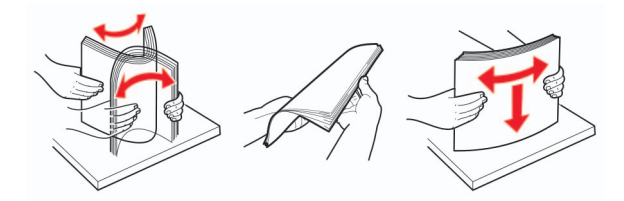

- Nu utilizați hârtie care a fost tăiată sau decupată manual.
- Nu amestecaţi coli de dimensiuni, greutăţi sau tipuri diferite în aceeaşi tavă.
- Asigurați-vă că ați setat corect dimensiunea și tipul hârtiei de la computer sau de la panoul de control al imprimantei.
- Depozitați hârtia conform recomandărilor producătorului.

# Identificarea locațiilor blocajelor

#### Note:

- Dacă opțiunea Asistență blocaje este setată la Activat, imprimanta scoate pagini goale sau pagini imprimate parțial după îndepărtarea unei pagini blocate. Verificați materialele imprimate pentru identificarea paginilor goale.
- Atunci când opțiunea Recuperare pagini blocate este setată la Activat sau Automat, imprimanta reimprimă paginile blocate.

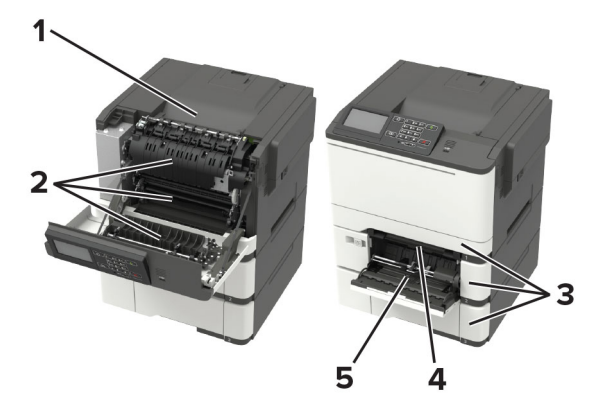

|   | Locație blocaj                                          |
|---|---------------------------------------------------------|
| 1 | Recipient standard                                      |
| 2 | Uşa A                                                   |
| 3 | Tăvi                                                    |
| 4 | Alimentator manual                                      |
| 5 | Alimentator multifuncțional                             |
|   | Notă: Disponibil numai la anumite modele de imprimante. |

## Blocaj hârtie în tăvi

1 Scoateți tava.

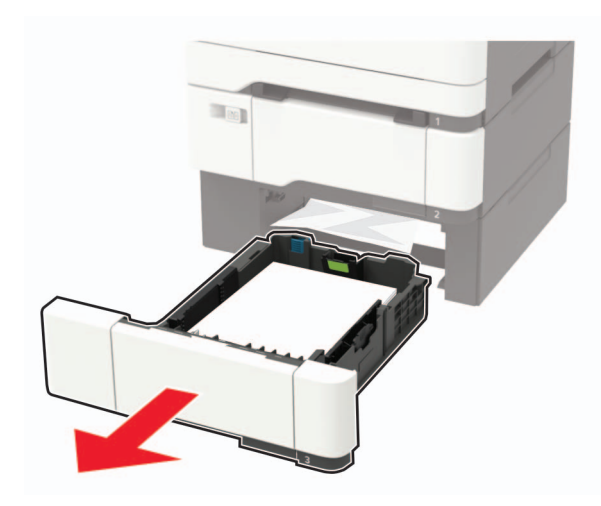

2 Scoateți hârtia blocată.

Notă: Asigurați-vă că toate fragmentele de hârtie sunt îndepărtate.

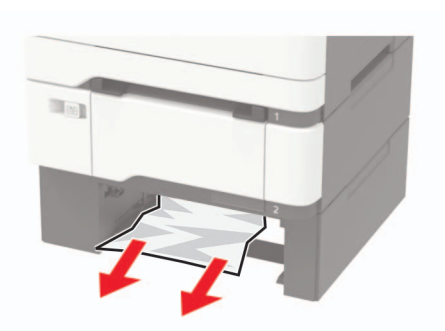

3 Introduceți tava.

# Blocaj hârtie în ușa A

Blocaj de hârtie sub unitatea de fuziune

1 Deschideţi uşa A.

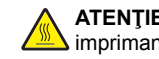

ATENŢIE - SUPRAFAŢĂ FIERBINTE: Interiorul

imprimantei poate să fie fierbinte. Pentru a reduce riscul de vătămare datorat componentei fierbinţi, lăsaţi suprafaţa să se răcească înainte de a o atinge.

**Avertisment - Pericol de deteriorare:** Pentru a preveni deteriorarea de la descărcarea electrostatică, atingeți orice cadru metalic expus al imprimantei înainte de a accesa sau atinge zonele interioare ale imprimantei.

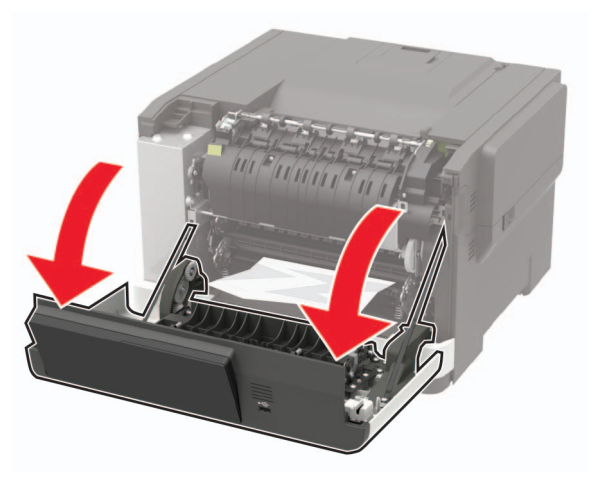

2 Scoateți hârtia blocată.

Notă: Asigurați-vă că toate fragmentele de hârtie sunt îndepărtate.

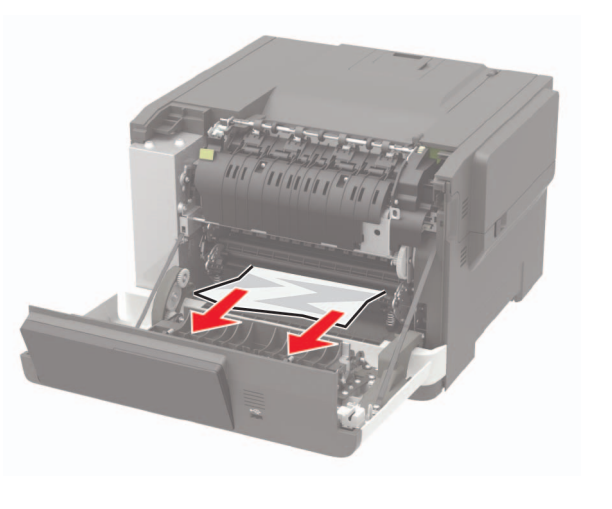

3 Închideţi uşa A.

#### Blocaj de hârtie în unitatea de fuziune

1 Deschideţi uşa A.

ATENŢIE - SUPRAFAŢĂ FIERBINTE: Interiorul imprimantei poate să fie fierbinte. Pentru a reduce riscul de vătămare datorat componentei fierbinţi, lăsaţi suprafaţa să se răcească înainte de a o atinge.

Avertisment - Pericol de deteriorare: Pentru a preveni deteriorarea de la descărcarea electrostatică, atingeți orice cadru metalic expus al imprimantei înainte de a accesa sau atinge zonele interioare ale imprimantei.

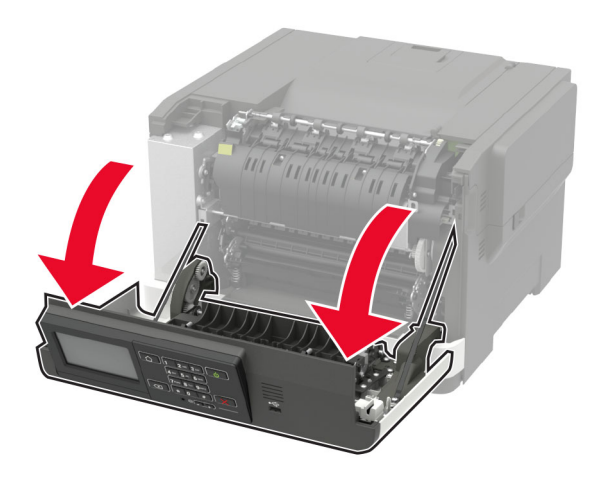

2 Deschideţi uşa de acces a unităţii de fuziune şi îndepărtaţi hârtia blocată.

Notă: Asigurați-vă că toate fragmentele de hârtie sunt îndepărtate.

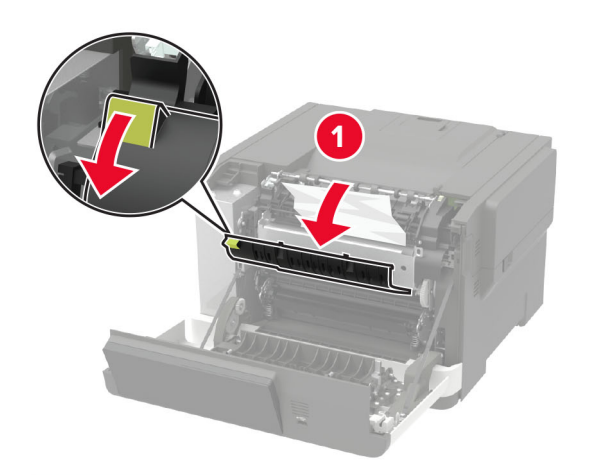

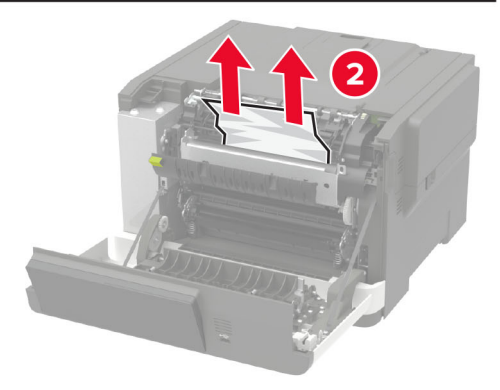

3 Închideți uşa A.

#### Blocaj de hârtie în unitatea duplex

1 Deschideţi uşa A.

ATENŢIE - SUPRAFAŢĂ FIERBINTE: Interiorul imprimantei poate să fie fierbinte. Pentru a reduce riscul de vătămare datorat componentei fierbinți, lăsați suprafața să se răcească înainte de a o atinge.

Avertisment - Pericol de deteriorare: Pentru a preveni deteriorarea de la descărcarea electrostatică, atingeți orice cadru metalic expus al imprimantei înainte de a accesa sau atinge zonele interioare ale imprimantei.

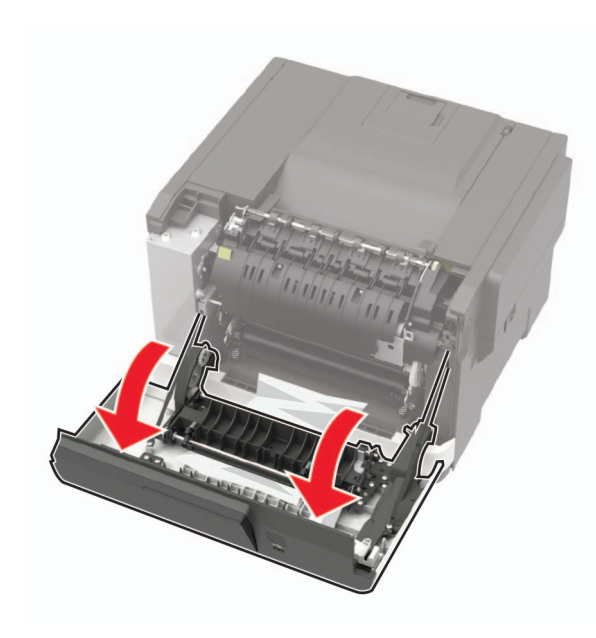

2 Scoateți hârtia blocată.

**Notă:** Asigurați-vă că toate fragmentele de hârtie sunt îndepărtate.

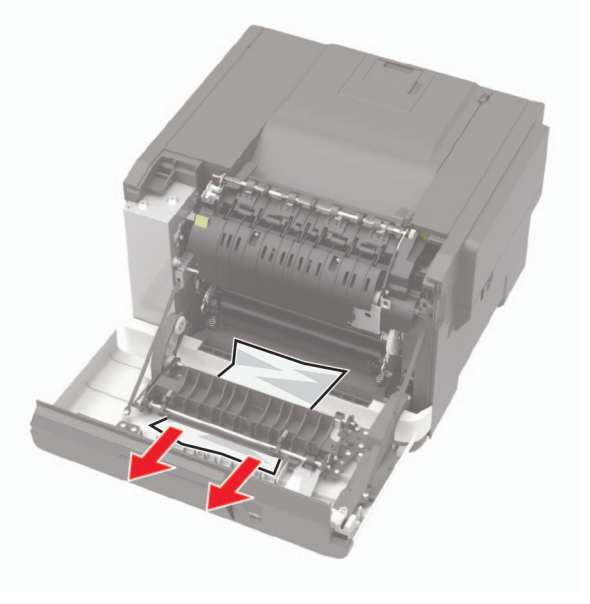

#### 3 Închideți ușa A.

## Blocaj de hârtie în recipientul standard

Scoateți hârtia blocată.

Avertisment - Pericol de deteriorare: Pentru a preveni deteriorarea de la descărcarea electrostatică, atingeți orice cadru metalic expus al imprimantei înainte de a accesa sau atinge zonele interioare ale imprimantei.

Notă: Asigurați-vă că toate fragmentele de hârtie sunt îndepărtate.

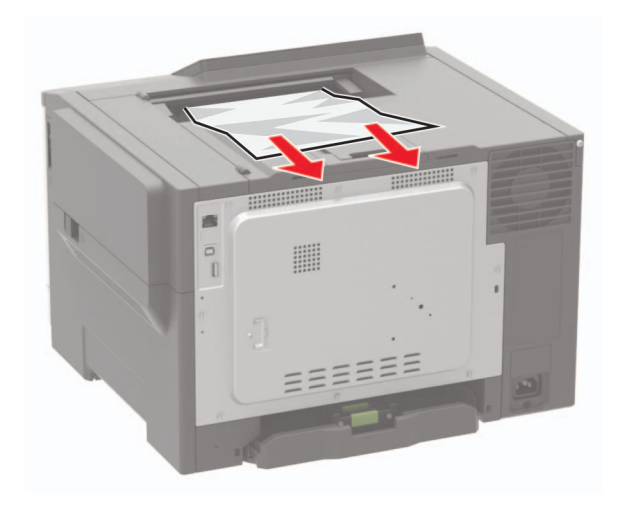

# Blocaj de hârtie în alimentatorul multifuncțional

**Notă:** Alimentatorul multifuncțional este disponibil numai la anumite modele de imprimantă.

#### 1 Îndepărtați colile din alimentatorul multifuncțional.

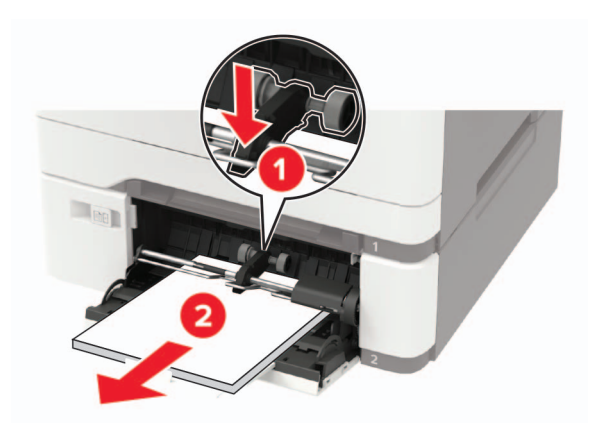

2 Scoateți hârtia blocată.

Notă: Asigurați-vă că toate fragmentele de hârtie sunt îndepărtate.

**3** Flexați, răsfirați și aliniați marginile hârtiei înainte de a o încărca.

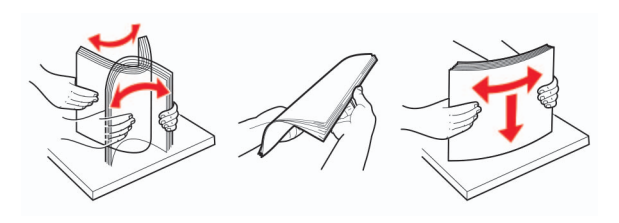

4 Reîncărcați hârtia.

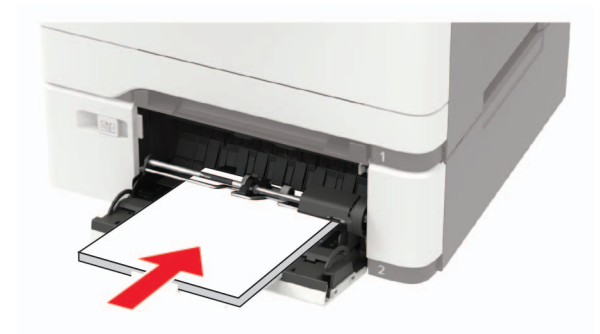

# Blocaj de hârtie în alimentatorul manual

1 Scoateţi tava.

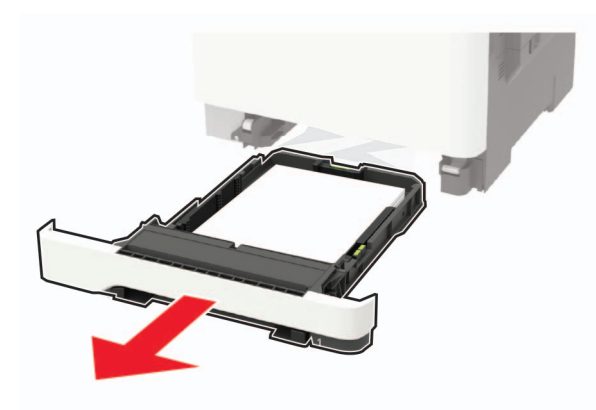

2 Scoateți hârtia blocată.

Notă: Asigurați-vă că toate fragmentele de hârtie sunt îndepărtate.

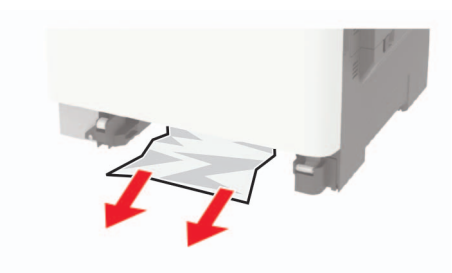

3 Introduceți tava.